# STORM V 高度デザインカスタマイズの利用方法

- 文書番号 : 17 製-ST030652-01
- 第1版 : 2017年9月15日
- 対象製品 : STORM V 2.1.0 以降(グレード:エキスパート)

対象ユーザー : STORM V エキスパートをご利用中の方。 CSS・画像作成の知識がある方。

概要

CSS と画像を利用して、プレイヤースキンデザインをカスタマイズできます。 本書は、CSS と画像を利用したデザインカスタマイズの方法をまとめた資料です。

✓ 対象グレード:エキスパート

### カスタマイズ例

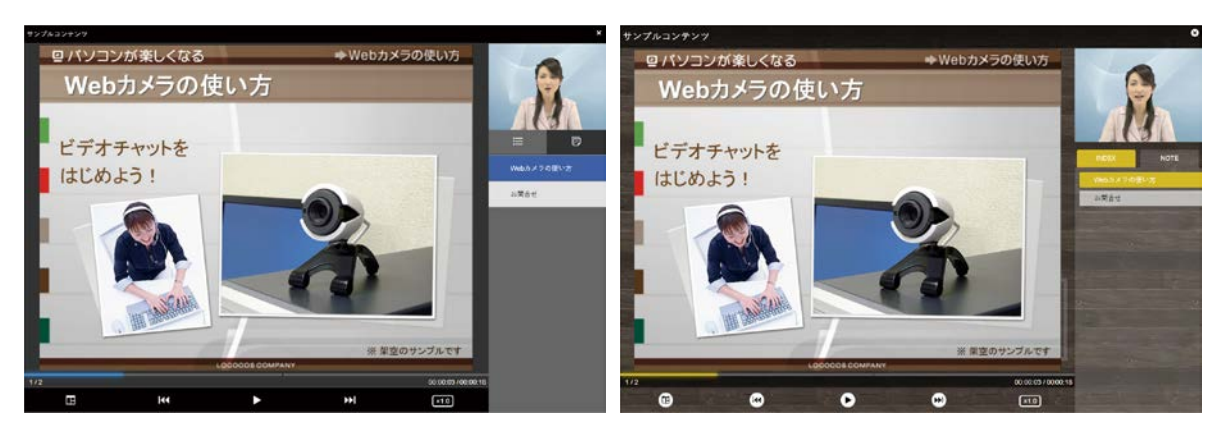

デザインカスタマイズ前

デザインカスタマイズ後

## 注意

CSS および画像作成の知識が必要です。ロゴスウェアでは、CSS・HTMLの書き方や画像作成 方法についてのサポートはお受けしておりませんのでご了承ください。

## 高度デザインカスタマイズの制作フロー

CSS と画像を利用した高度デザインカスタマイズは下記の流れで制作を進めます。

- 1. 高度デザインカスタマイズ対応のコンテンツデータを一旦 STORM V で書き出す。
- 2. 書き出したコンテンツデータ内のカスタマイズ CSS ファイルを編集してデザイン を確定する。

✓ 高度デザインカスタマイズ対応のコンテンツデータとは

custom.css(高度デザインカスタマイズ用 CSS ファイル)読み込み済みのコンテン ツデータを指します。

デザインのカスタマイズは custom.css を使って行いますが、通常の書き出しデータは、 custom.css を読み込める形になっていません。 そのため、最初にコンテンツを高度カスタマイズ対応に設定して書き出す必要があり ます。

## 高度デザインカスタマイズを行う

1. 高度デザインカスタマイズ対応のコンテンツデータを書き出す

高度デザインカスタマイズに対応したコンテンツデータを書き出します。

- テキストエディタ等で「custom.css」を作成する。
   この段階では空ファイルで大丈夫です。文字コードは UTF-8。
- 2. STORM V 編集画面の【コンテンツの設定】を選択する。

| <b>v</b> | ンテンツ編集:サンプルコンテンツ:<br>STORM V | : 通常作成<br>ビューの更新 | ארדע און אין אין אין אין אין אין אין אין אין אי | ソの設定                             | - 保存 ? へル     | - ロ X          |
|----------|------------------------------|------------------|-------------------------------------------------|----------------------------------|---------------|----------------|
| عر<br>ا  | ×τ  •                        | 素材管理             | Ø ► =                                           | ±                                |               | TOTAL 00:00:18 |
|          | タሑル                          | 時間               | 🔟 २५-१४                                         | <b>₽ 0,0:0,0:00:18</b>           |               |                |
|          | [JPG]090513_webcamera3       |                  |                                                 | [JPG]090513_webca                | mera3         |                |
| Ħ        | chap1.mp4                    | 00:00:10         | 🖪 動画                                            | a 00:00:00 - 00:00:10 - 00:00:10 | S00:00:10 - 0 | 00:00:18       |

「コンテンツ設定画面」>「各種機能の設定」欄の【デザインの設定】をクリックし、「デザインの設定」プルダウンメニューから【自分でカスタマイズする】を選択する。

| 🌼 コンテンツ設定  |                                                    | × |
|------------|----------------------------------------------------|---|
|            |                                                    |   |
| 表示用タイトル    | サンプルコンテンツ                                          | - |
| 再生時間       | 分     秒       0     ↓       18                     |   |
| 各種機能の設定    |                                                    |   |
| 以下の設定項目はテン | プレートとして保存できます。 設定をテンプレートから読込                       |   |
| 初期表示       | デザインの設定                                            |   |
| デザインの設定    | 3 自分でカスタマイズする                                      |   |
| コンテンツの種類   | クリレイシストールデザインから選ぶ<br>自分でカスタマイズする<br>フタリンの運入 SKIND1 |   |
|            | Stati-Type-Sample                                  |   |

- 4. 【デザインの設定】>【高度カスタマイズ】を選択する。
- 5. 「高度デザインカスタマイズ」の「カスタマイズ CSS ファイル」>【ファイルを選択】で、1 で作成した「custom.css」を選択する。

| 🔅 コンテンツ設定    |                                 |       | ×                 |
|--------------|---------------------------------|-------|-------------------|
| 表示用タイトル      | サンプルコンテンツ                       |       |                   |
| 再生時間         | 分 秒<br>0 ↓ 18 ↓                 |       |                   |
| 各種機能の設定      |                                 |       |                   |
| 以下の設定項目はテン   | ンプレートとして保存できます。                 |       | 設定をテンプレートから読込     |
| 初期表示<br>再生設定 | - 高度デザインカスタマイズ<br>カスタマイズCSSファイル |       | 5 ファイルを選択 初期状態に戻す |
| 4            | アイコン画像                          |       | ファイルを選択 初期状態に戻す   |
| コンテンツの相対     |                                 |       |                   |
|              |                                 | ≡ 🗗 × |                   |
|              |                                 |       |                   |
| テンプレートを編集する  | 設定をテンプレートに保存                    |       | 適用する キャンセル        |

- 6. 【適用する】をクリックし、コンテンツ編集画面の【終了】で編集画面を閉じる。
- 7. STORM V の一覧画面から、編集したコンテンツを書き出す。

### 2. 書き出したコンテンツデータ内の、

### カスタマイズ CSS ファイルを編集してデザインを確定する

書き出したコンテンツデータ内のカスタマイズ CSS ファイルを編集し、ブラウザでプ レビューしながらデザインを作成します。

- 1. 必要な画像を「m/images/」フォルダ内に格納する。
- 2. ディレクトリ直下の HTML ファイル 「index.html」をブラウザで開く。(プレビュー)
- ✓ コンテンツファイルはそのままでは閲覧できません。ローカルサーバー上に設置するか、Web サーバーにアップしてご確認ください。
- パソコン表示用のCSSファイル「m/css/custom.css」をテキストエディタ等で開き、 プレビューを確認しながらデザインを変更する。

#### <スマートフォン表示を確認するには>

PC ブラウザでスマートフォンの表示を確認したい場合は、「m/index.html」を開きます。 その後、ブラウザのアドレスバーに表示された URL の末尾に「#pc=true」を追加してください。

例: localhost/xxx/m/index.html#pc=true

 ✓ index.html を開いても tablet.html になる場合は、 html ファイル名から修正してください。

## コンテンツを更新する場合/ 作成済みデザインを使用する場合

## カスタマイズ用 CSS ファイルと画像を STORM V で読み込み、 コンテンツを書き出す

コンテンツを更新する場合や、別のコンテンツにデザインを反映させる場合、提供され たデザイン CSS & 画像を使用する場合は、CSS ファイルと画像を、STORM V 編集画 面で読み込んでコンテンツ書き出します。

- ✓ CSS ファイル名は任意の名称で構いません。
- ✓ 画像は①ZIP ファイル選択 ②フォルダー選択の2つの方法があります。【ファイル を選択】からお選びください。 アイコン以外の画像も、一緒に読み込むことができます。

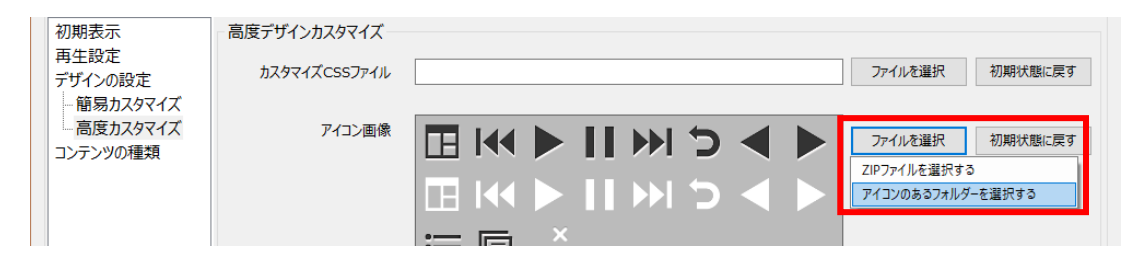

## デザインをテンプレート保存する場合

- 完成した CSS ファイルと画像を STORM V で読み込み、【設定をテンプレートに保存】ボタンをクリックしてください。
- 「テンプレートの保存」ウインドウが開きますので、テンプレート名を入力して【保存】をクリックしてください。

| ● 簡易カスタマイズ<br>高度カスタマイズ<br>コンテンツの種類 | アイコン画像       | <ul> <li>□ I I I I I I I I I I I I I I I I I I I</li></ul> | ファイルを選択初期状態に戻す |
|------------------------------------|--------------|------------------------------------------------------------|----------------|
| テンプレートを編集する                        | 設定をテンプレートに保存 |                                                            | 適用する キャンセル     |

# 高度デザインカスタマイズ対応コンテンツの構造

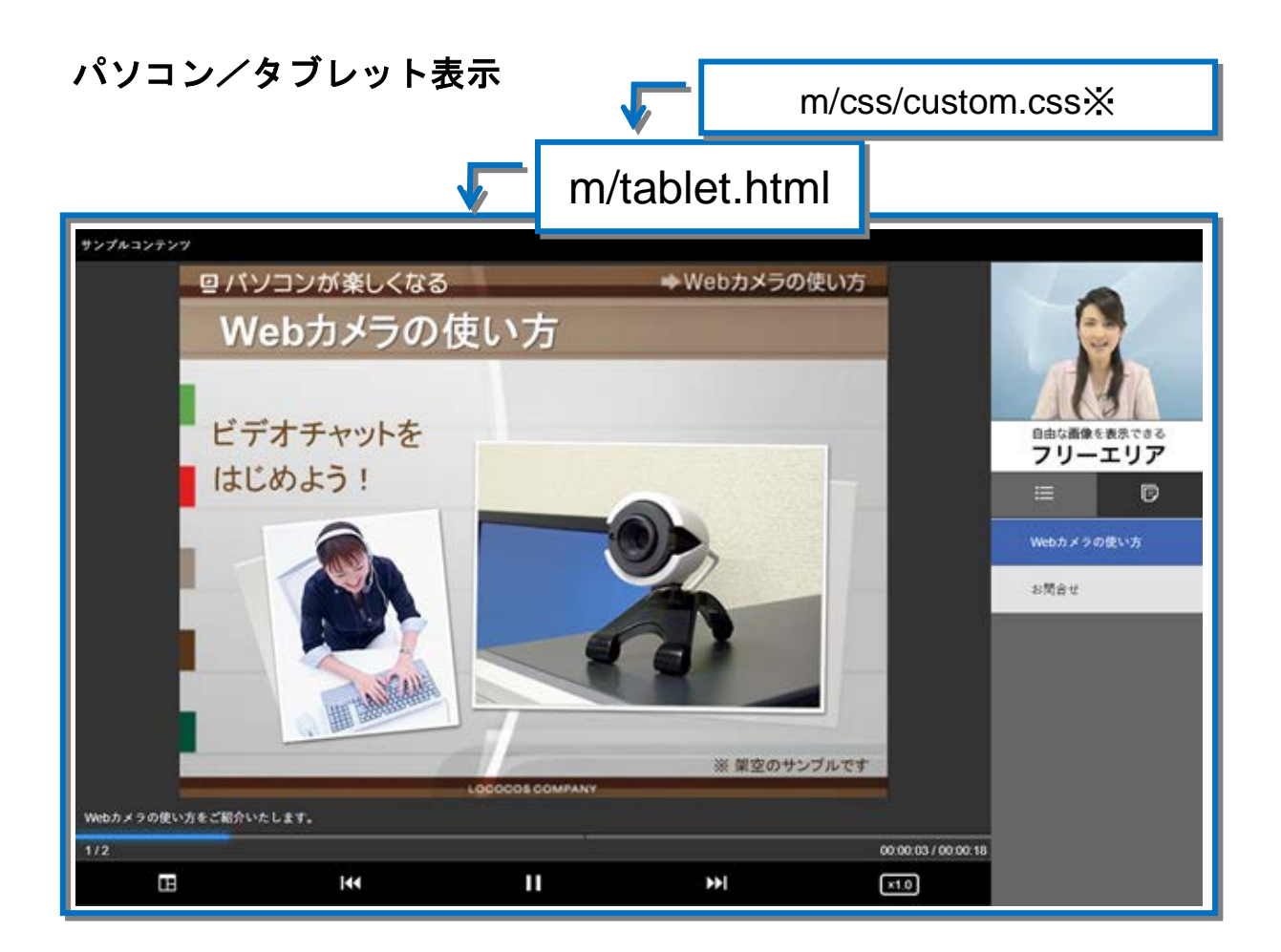

#### <スキンデザイン用 CSS ファイルの構造>

スキンデザインは以下の CSS ファイルで構成されています。

- theme.css プリインストールスキン (skin01-skin04) 用のファイル
- design.css 簡易カスタマイズ用のファイル
- custom.css 高度カスタマイズ用のファイル

 ✓ theme.css→design.css→custom.cssの順番で読み込まれるので、custom.css で theme.css や design.css を上書きできます。

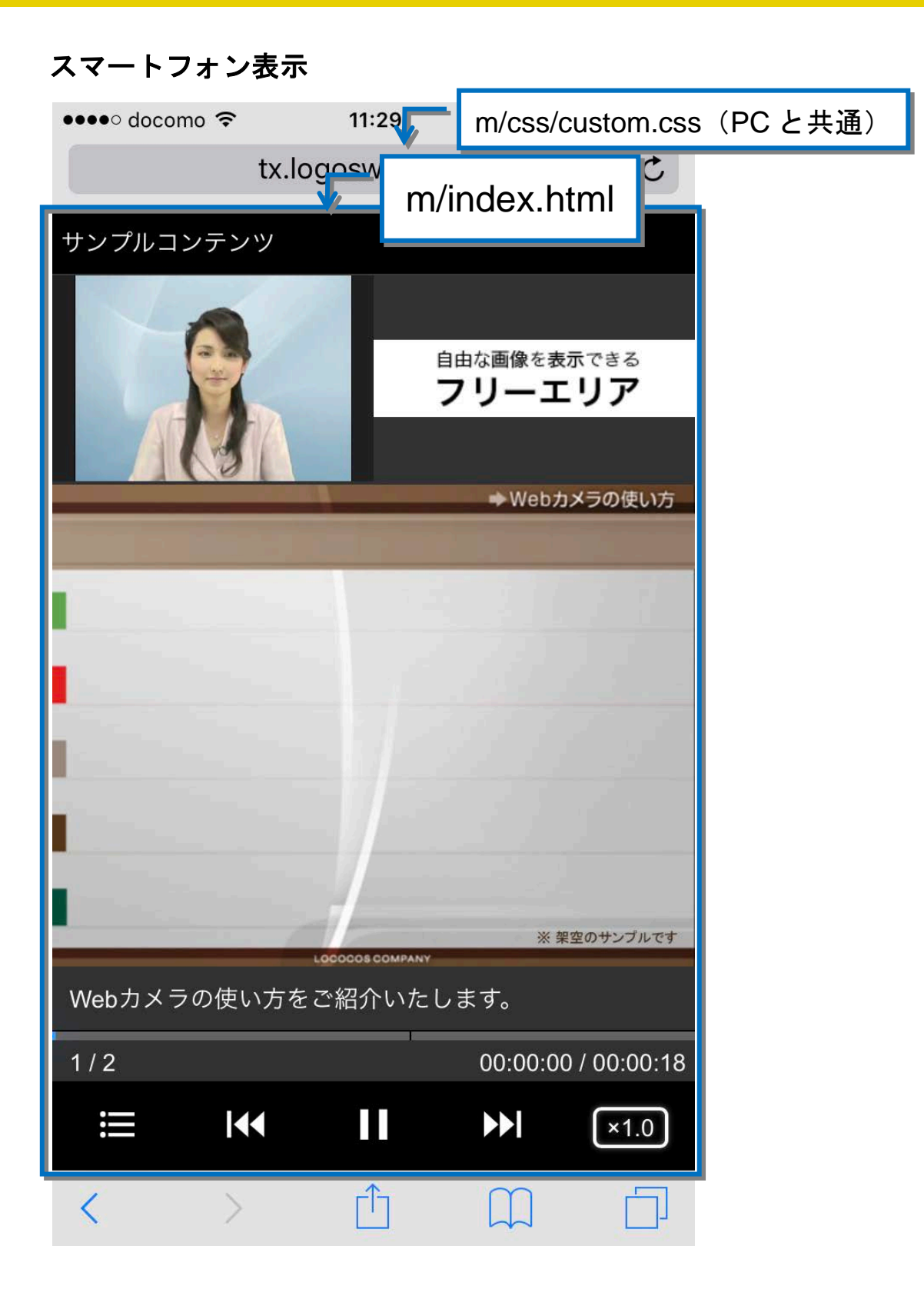

## 高度デザインカスタマイズに利用するファイル

高度デザインカスタマイズに利用するフォルダ、ファイルは下記の通りです。

- m/images/ スキンに使う画像を格納するフォルダ
- m/css/custom.css
   高度デザインカスタマイズ用の CSS(パソコン/モバイル共通)
- m/tablet.html パソコン/タブレット表示用の HTML。
- m/index.html スマートフォン表示用の HTML。
- ✓ 実際のコンテンツ表示は、コンテンツフォルダ直下の index.html から、デバイスに あわせた各 html ファイルの内容を表示します。

## 高度デザインカスタマイズで利用する画像ファイルについて

高度デザインカスタマイズ用の画像を格納するには、2 つの方法があります。

①STORM Vの編集画面から読み込む ②書き出しコンテンツの画像フォルダに直接格納する

詳細は下記の通りです。

#### 1. STORM V の編集画面から読み込む

編集画面から、画像をまとめて**圧縮した ZIP ファイル、** または**画像を格納したフォルダ**を指定して読み込むことができます。

### 2. 書き出しコンテンツの画像フォルダに直接格納する

m/images フォルダ内に直接画像ファイルを格納します。 画像形式は問わず/サイズ自由/枚数自由です。

書きだしたデータの「m/images」フォルダ内に画像ファイルを格納し、カスタマイズ CSS でパス指定して利用してください。

※ナビゲーションボタンについては、規程の名称(後述)で作成をお願いします。

## 全体(パソコン/タブレット表示)

ID 簡易カスタマイズでも設定できる class

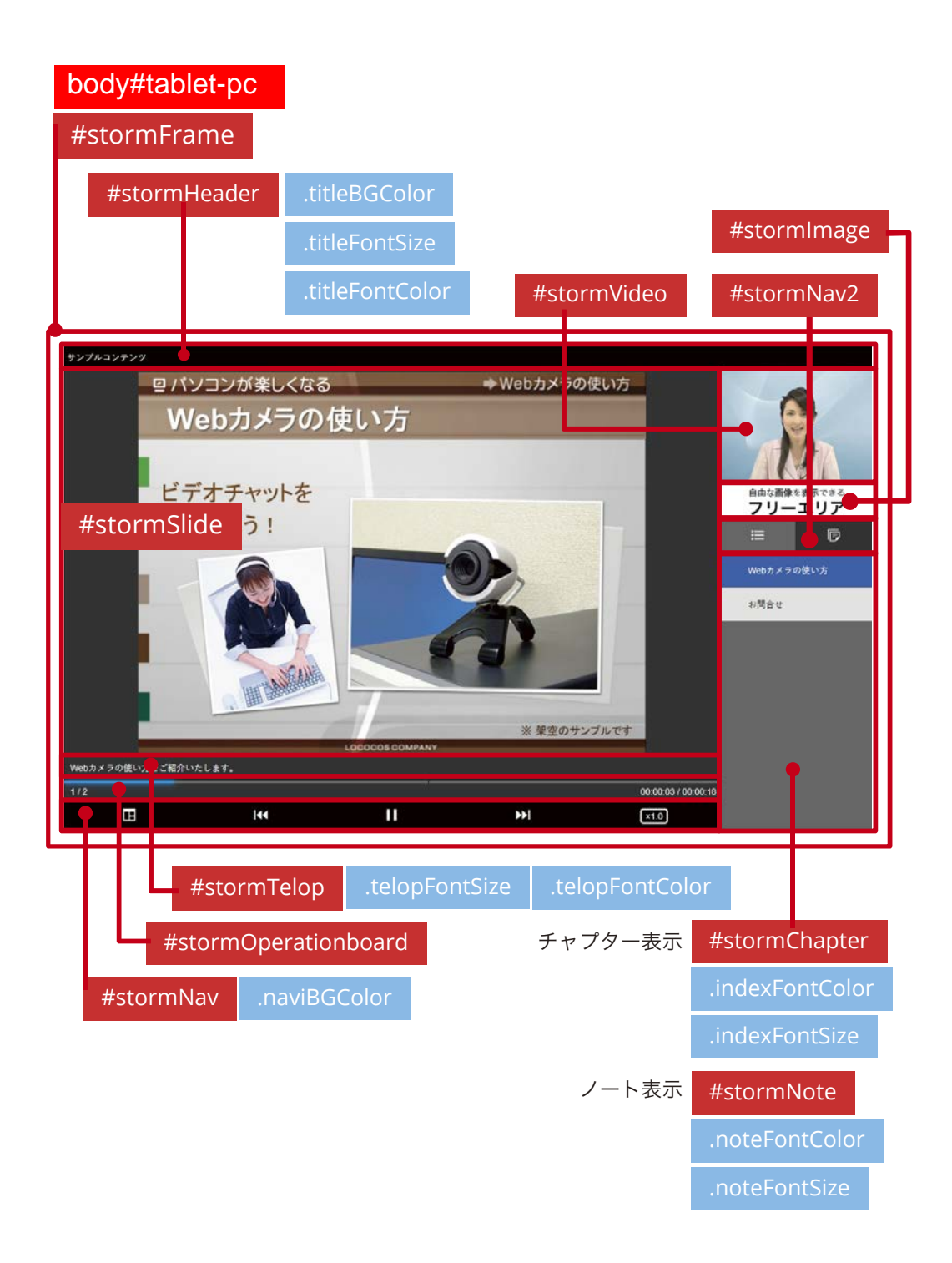

## 全体(スマートフォン表示)

| body#phone                 |                 |                |                     |             |
|----------------------------|-----------------|----------------|---------------------|-------------|
| #stormFrame                |                 | #stormFrame    |                     |             |
| #stormHeader .titleBGColor |                 | #storm         | Header .ti          | leBGColor   |
| .titleFontSize             |                 |                | .ti                 | leFontSize  |
| .titleFontColor            |                 |                | .ti                 | leFontColor |
| サンプルコンテンツ                  | ť               | サンプルコンテンツ      |                     |             |
| #stormVideo #stormIn       | nage            | #stormImage フリ | は<br>画像を表示で<br>シーエリ | きるア         |
|                            |                 | Webカメラの使い      | い方                  |             |
| web⊅                       | メラの使い方          | お問合せ           |                     |             |
|                            |                 | チャプター表示        | #stormChap          | iter        |
| #stormSlide                |                 |                | .indexFontC         | olor        |
|                            |                 |                | .indexFontSi        | ze          |
|                            |                 | ノート表示          | #stormNote          |             |
|                            |                 |                | .noteFontCo         | lor         |
| LOCOCDE COMPANY            | 室のサンブルです        | ·              | .noteFontSiz        | e           |
| Webナメラの使い方をご紹介いたします。       |                 | ·              |                     |             |
| 1,2 00:00:00               | / 00:00:18      |                |                     |             |
|                            | ×1.0            | <b>&gt;</b>    | ≣                   | P           |
| #stormTelop .telopFontSize | .telopFontColor | #sto           | ormNav2             |             |
| #stormOperationboard       |                 |                |                     |             |
| #stormNav .naviBGColor     |                 |                |                     |             |

✓ ID・クラスはパソコン/タブレット、スマートフォン共通です。
 デバイス別に設定したい場合は、body の ID (#tablet-pc、#phone)を指定します。

### #stormOperationboard 内:スライダーや時間表示

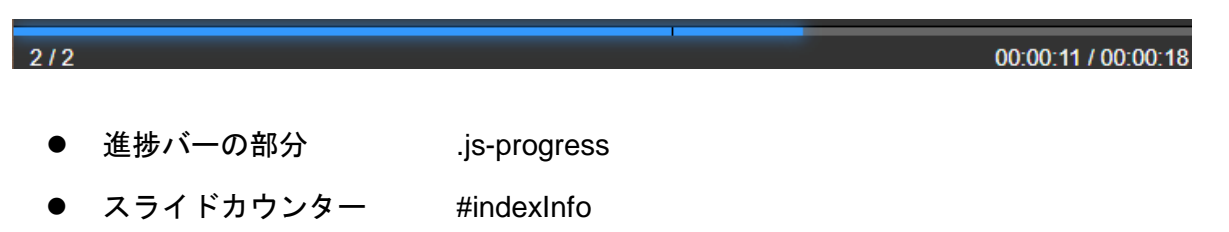

● 時間表示 #time

# #stormNav 内:ナビゲーションボタン

#### パソコン/タブレット表示

|   | E        | 44                 |           | ►►I                    | ×1.0 |
|---|----------|--------------------|-----------|------------------------|------|
|   |          |                    |           |                        |      |
| • | レイアウト    | #layoutBtn .navBti | nImg      | (layout.png)           |      |
| • | 戻る       | #prevBtn .navBtnl  | mg        | (prev.png)             |      |
| • | 停止/再生    | #pauseBtn .navBt   | nImg / #p | blayBtn .navBtnImg     |      |
|   |          |                    |           | (pause.png / play.png) |      |
| • | 進む       | #nextBtn .navBtnl  | mg        | (next.png)             |      |
| • | 再生速度     | #speedBtn #speed   | dBtnBox   | (※画像は利用していませ           | ん)   |
| • | (マウスオーバー | -指定)) .naviHove    | er        |                        |      |

#### スマートフォン表示

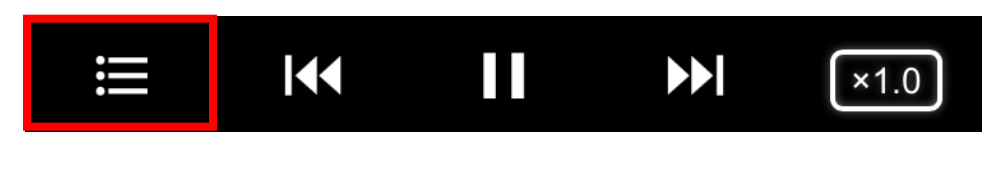

インデックス #indexBtn .navBtnImg (index.png)
 他はパソコン/タブレット表示と共通

### #stormNav2内:チャプター/ノートボタン

### パソコン/タブレット表示

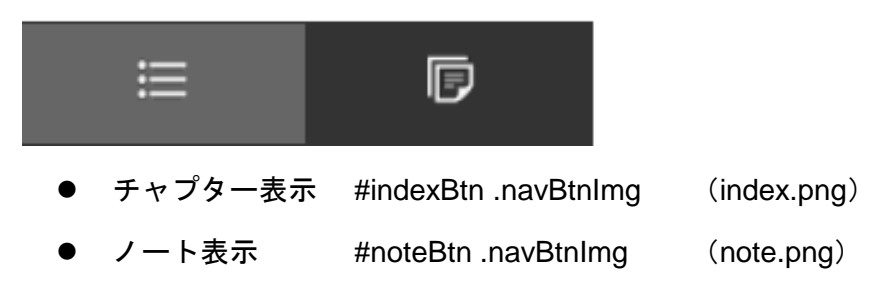

スマートフォン表示

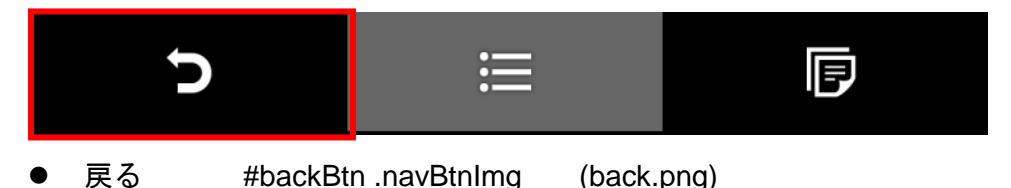

他はパソコン/タブレット表示と共通

<#stormNav、#stormNav2 のボタン画像について>

ナビゲーションボタンの画像は、各クラスの背景画像で設定しています。 ナビゲーションボタンの画像名は、規程の名称で作成してください。

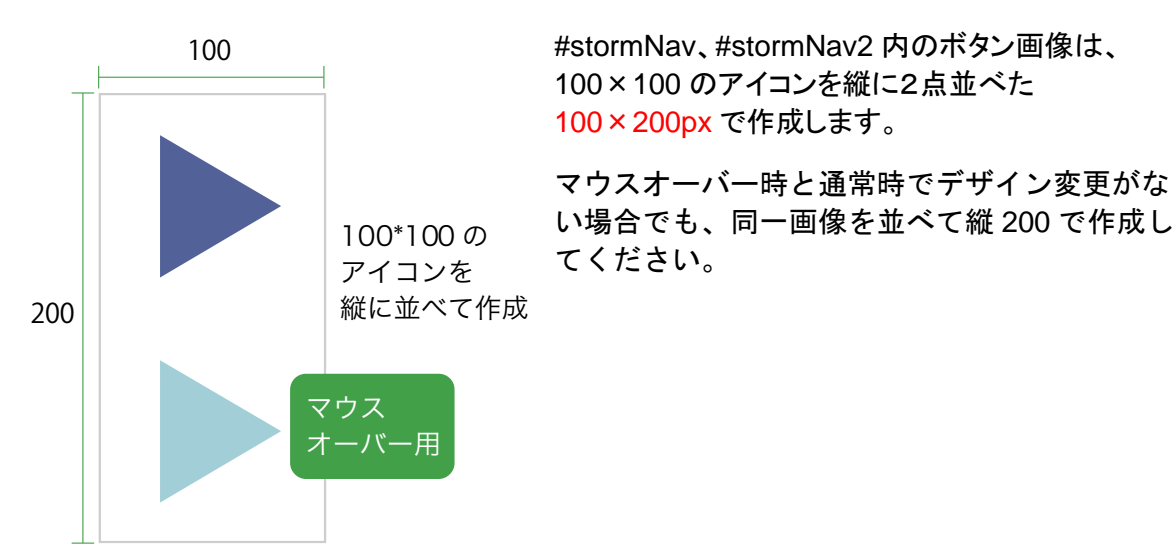

# #stormChapter / #stormNote : チャプターリスト/ノート

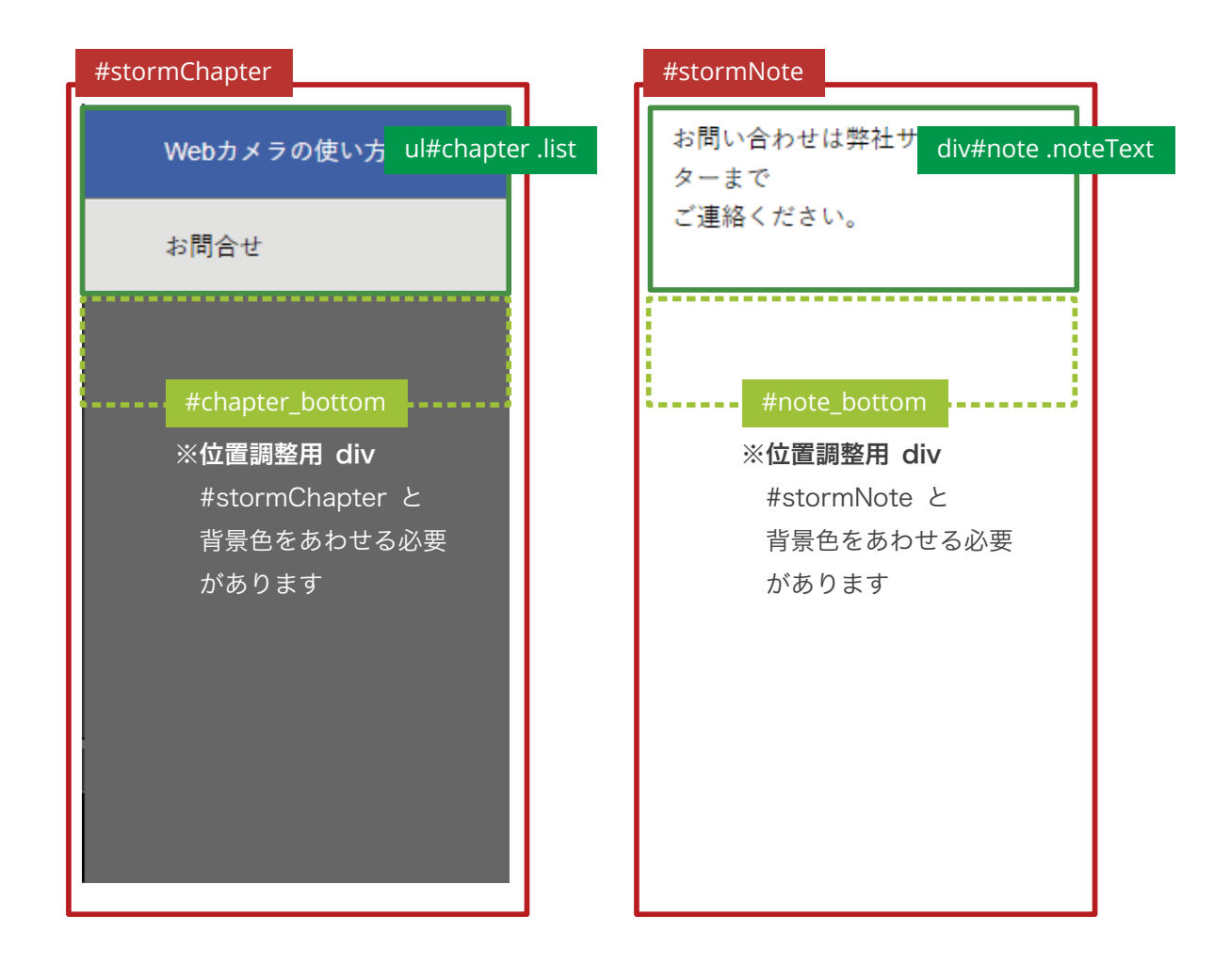

スライドモードのみの表示

#### <スライドモード:メニュー表示なし>

 ✓ スライドボタンの画像は、「<#stormNav、#stormNav2のボタン画像について>」と 同じ仕様で作成してください。スライドモード(メニュー表示あり)

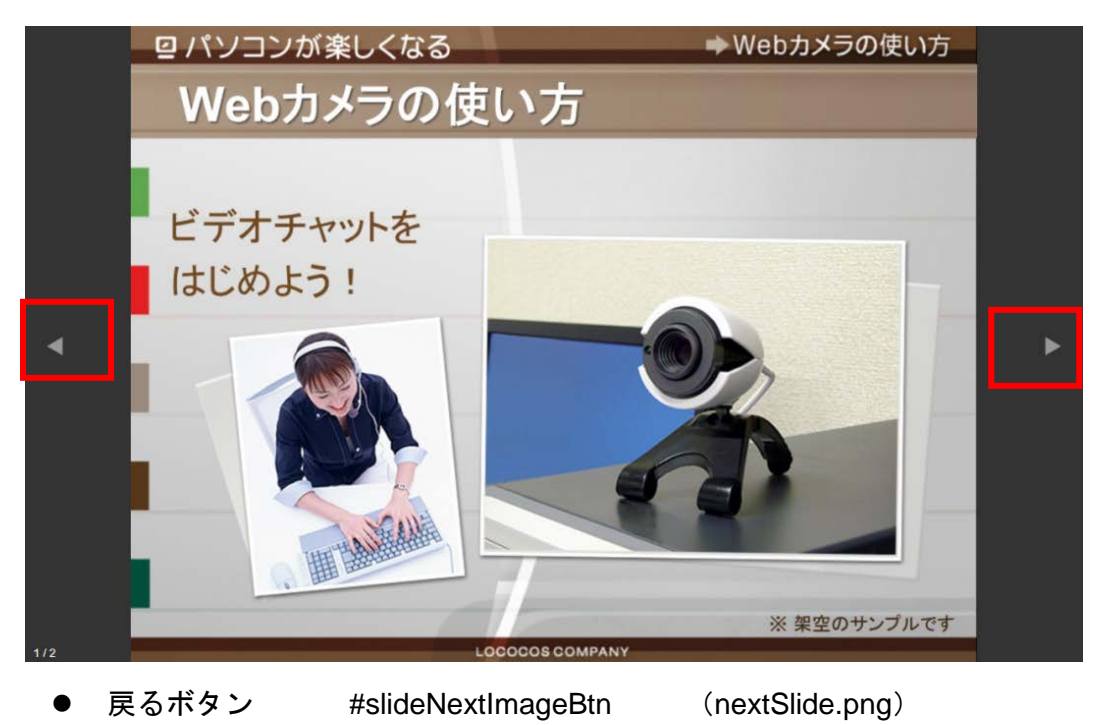

● 進むボタン #slideNextImageBtn (prevSlide.png)

<スライドモード:メニュー表示あり>

パソコン/タブレット表示

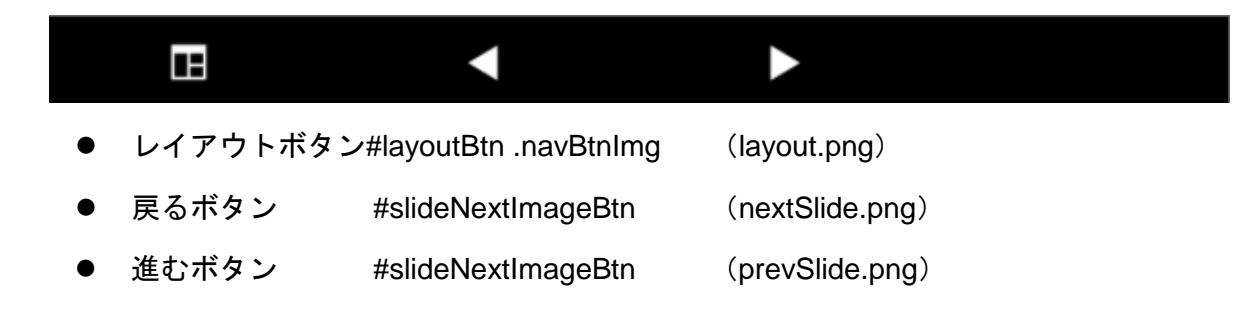

#### スマートフォン表示

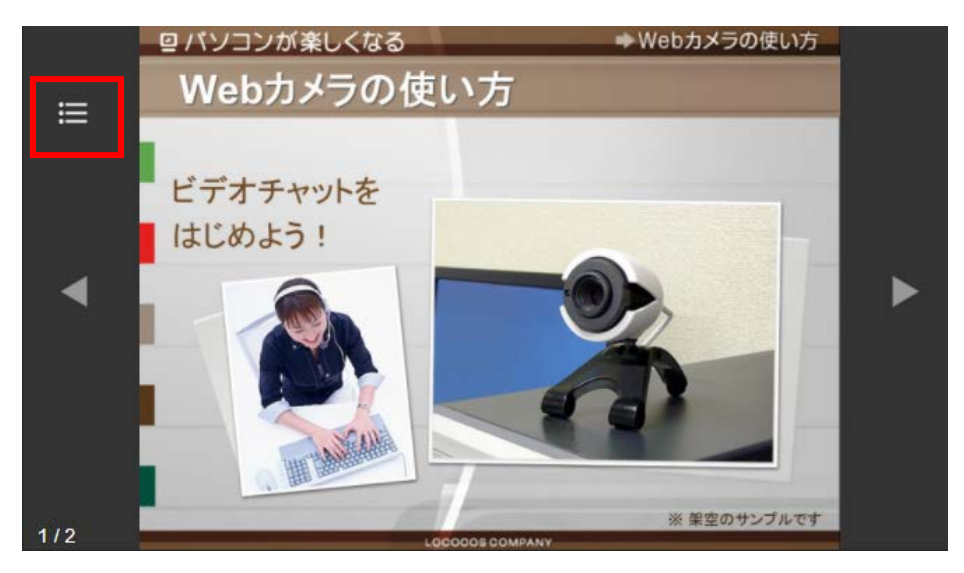

- インデックス #indexBtn .navBtnImg
- (index.png)

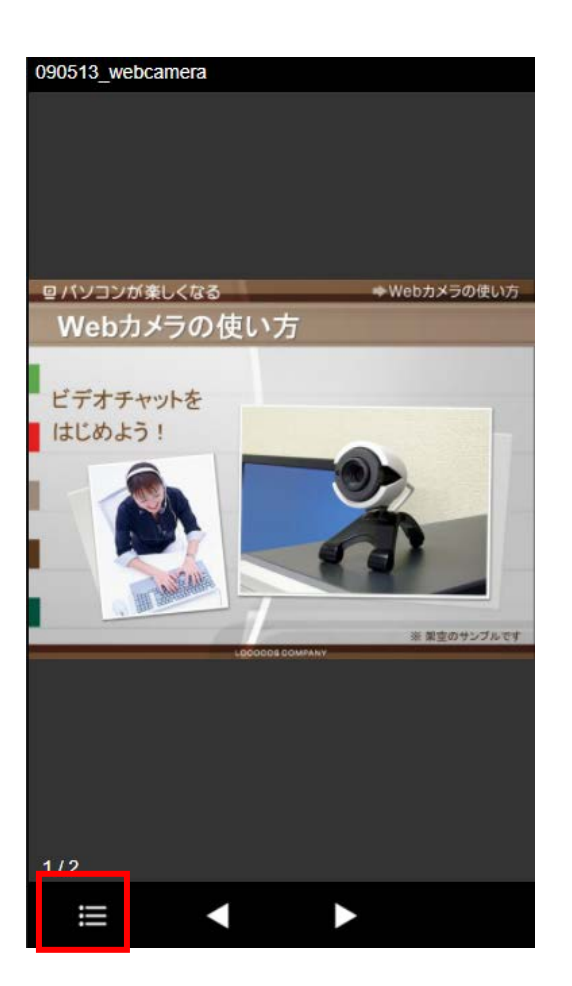

## コンテンツ別の ID/Class

STORMV は、コンテンツを表示するデバイス/viewport/コンテンツの種類に応じて、 body に ID とクラスが設定されます。

各状況にあわせたデザインを設定したい場合は、以下を参考にしてください。

### パソコン/タブレット

| コンテンツの種類      | viewport                                    |                                            |  |  |
|---------------|---------------------------------------------|--------------------------------------------|--|--|
|               | landscape                                   | portrait                                   |  |  |
| スライド+ビデオ      | #tablet-pc.landscape                        | #tablet-pc.portrait                        |  |  |
| スライドのみ        | #tablet-pc.slideMode landscape              | #tablet-pc.slideMode portrait              |  |  |
| スライド<br>+メニュー | #tablet-pc.slideMode slideMenu<br>landscape | #tablet-pc.slideMode slideMenu<br>portrait |  |  |

#### スマートフォン

| コンテンツの種類      | viewport                                |                                                |  |  |
|---------------|-----------------------------------------|------------------------------------------------|--|--|
|               | landscape                               | portrait                                       |  |  |
| スライド+ビデオ      | #phone.landscape                        | #phone.portrait                                |  |  |
| スライドのみ        | #phone.slideMode landscape              | <pre>#phone.slideMode portrait</pre>           |  |  |
| スライド<br>+メニュー | #phone.slideMode slideMenu<br>landscape | <pre>#phone.slideMode slideMenu portrait</pre> |  |  |

# 文書に関する情報

### お問合せ窓口

ご購入後の製品に関してご不明な点は、以下の窓口までお問い合わせください。

E-mail : support@logosware.com

TEL : 03-5818-8011

受付時間 : 10:00~18:00(土日、祝祭日は除く)

### 更新履歴

| 第1版 | 2017年9月15日 |
|-----|------------|
|     |            |
|     |            |
|     |            |